**"TUTORIAL PORTAL GRATUITO"** 

# SERVICIOS ADMINISTRATIVOS SUMA S. DE R.L DE CV.

**TUTORIAL PORTAL GRATUITO** 

# **"TUTORIAL PORTAL GRATUITO"**

# Índice

| #  | Titulo                                       | Página |
|----|----------------------------------------------|--------|
|    | Portada.                                     | 1      |
| 1. | Registro                                     | 3      |
|    | Confirmación de registro                     | 4      |
| 2. | Inicio de sesión                             | 5      |
| 3. | Configuración                                |        |
|    | Carga de certificado de sello digital        | 6      |
|    | Cambio de contraseña                         | 7      |
| 4. | Generación de CFDI                           | 8      |
| 5. | Generación de CFDI de pagos                  | 11     |
| 6. | Consulta de CFDI generados y cancelación     | 14     |
| 7. | Cancelación                                  | 15     |
| 8. | Actividad                                    |        |
| 9. | Mesa de ayuda (soporte y atención de quejas) | 16     |

## **"TUTORIAL PORTAL GRATUITO"**

## 1. REGISTRO.

El primer paso para poder utilizar la aplicación gratuita "Facturagepp", será el registro, para tal fin seleccionará la opción de *Registrarse.* 

| 🖉 Inicio Sesión x 🕇                                                                                                    | ×                       |
|----------------------------------------------------------------------------------------------------|-------------------------|
| ← → C in facturagepp.com.mx/Portalgratuito/Logon                                                                                                    | Actualizar 🚦            |
| 📙 Autenticacion y Scroll 🔞 5 Steps install multi 🥐 Online Photo Editor 😵 ClearQuest 🚦 Using IISReset.exe t 🗾 Welcome - Introduc 🧱 Regex Tester - Javas | *                       |
| дерр                                                                                                    | SAT<br>Printige<br>5732 |
| INICIO DE SESIÓN "E-mail:                                                                                                    |                         |
| Manual Tutorial Registrarse Olvidé mi contraseña                                                                                                    |                         |
| Preguntas frecuentes CFDI 4.0                                                                                                    |                         |

El sistema direccionara a la ventana de alta de Usuario, en la que se deberá capturar la información indicada.

| дерр🥙                                                                                                    | SAT<br>Privedar<br>57382 |
|----------------------------------------------------------------------------------------------------|--------------------------|
| DATOS DE ACCESO  E-mail: Contraseña: Mínimo 8 caracteres alfanuméricos con mayúsculas; minúsculas y al menos un símbolo Confirmar Contraseña: DATOS FISCALES Nombre/Razón Social: RFC: |                          |
| CONDICIONES DE USO   He leído y acepto condiciones de uso He leído y acepto el convenio de confidencialidad   REGISTRAR                                                                |                          |

#### **"TUTORIAL PORTAL GRATUITO"**

Es importante mencionar que en caso de que no se capturen todos los datos para el registro el sistema no permitirá avanzar. Se requiere haber leído y estar de acuerdo con las <u>Condiciones de uso</u> y <u>Convenio de Confidencialidad</u>, de un clic en cada recuadro para aceptar. Una vez capturados todos los datos para el registro y aceptadas las condiciones de uso, así como el convenio de confidencialidad, debe dar clic en el botón "**REGISTRAR**".

### CONFIRMACIÓN DE REGISTRO

Cuando el proceso de Registro se llevó a cabo de manera correcta, el sistema enviará una confirmación al correo electrónico registrado, en donde se incluirá una liga para poder activar la cuenta.

| gepp🥙                                                                                                    | SAT<br>Provinsky<br>57382 |
|----------------------------------------------------------------------------------------------------|---------------------------|
| En un plazo de 24 horas se le enviara un e-mail de confirmación. Es necesario abrir el vínculo para activar la cuenta.<br>Inicio de Sesión |                           |

Al dar clic en el vínculo, automáticamente el navegador abrirá el portal web indicando que la cuenta ha sido activada correctamente:

| Con | firmación de cuenta 📄 Recibidos x                                                                                                    |
|-----|----------------------------------------------------------------------------------------------------|
| +   | Factura GEPP <facturaelectronica@facturagepp.com.mx><br/>para mí 👻</facturaelectronica@facturagepp.com.mx>                                                                                              |
|     | Hola                                                                                                    |
|     | INDUSTRIAS CON CLASE SA DE CV                                                                                                    |
|     | Abra el siguiente vínculo en su navegador para completar la activación de la cuenta.<br>https://facturagepp.com.mx/Portalgratuito/Registered.aspx?activate=GmdzGot1H5CooLtxv3c4K5tQBIGwXw//BSFB89vIycQ= |

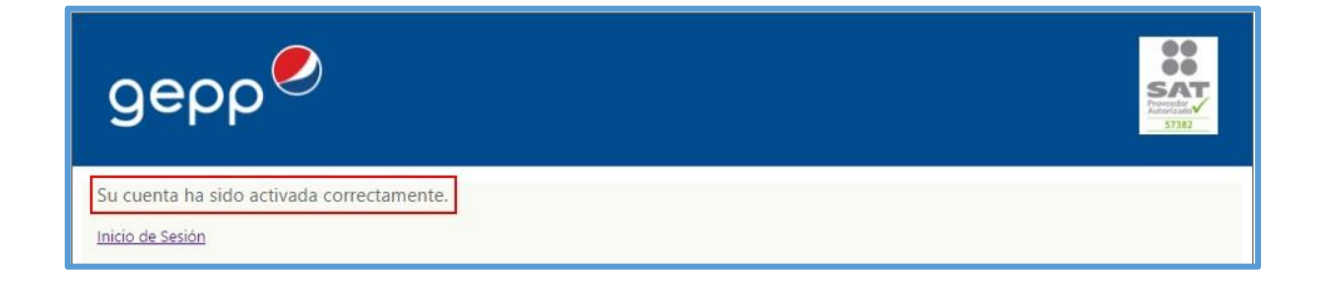

**"TUTORIAL PORTAL GRATUITO"** 

# 2. INICIO DE SESIÓN.

Para iniciar sesión debe escribir su email y contraseña que dio de alta en el registro y dar clic en "Ingresar".

| gepp🥙                                                       |  |
|-------------------------------------------------------------|--|
| INICIO DE SESIÓN<br>*E-mail: usuario@gepp.com<br>*Password: |  |

## 3. CONFIGURACIÓN.

Para ingresar a la sección de Configuración, debe dar clic en la pestaña *Configuración* que se encuentra en el menú de opciones. En esta sección puedes cambiar tu razón social o Régimen Fiscal, además de ir a las pantallas de actualización de contraseña y registro de CSD.

| gepp                                                                                                    |                                                                                                    |                                                                                                    |                                                                                               |           | usuario@gepp.com Cerrar Sesión |
|----------------------------------------------------------------------------------------------------|----------------------------------------------------------------------------------------------------|----------------------------------------------------------------------------------------------------|-----------------------------------------------------------------------------------------------|-----------|--------------------------------|
| Nuevo CFDI CFD                                                                                                    | DI de pagos                                                                                                    | CFDI Generados                                                                                                    | Configuración                                                                                 | Actividad |                                |
| Cambiar Password Act                                                                                                    | ctualizar Certificado de                                                                                                    | Sello Digital (CSD)                                                                                                    |                                                                                               |           |                                |
| DATOS PERSONALE                                                                                                    | S                                                                                                    |                                                                                                    |                                                                                               |           |                                |
| *Nombre/Razón Social: MI E                                                                                                    | EMPRESA SA DE CV                                                                                                    |                                                                                                    |                                                                                               | ]         |                                |
| RFC: LIDE                                                                                                    | E100400TMC                                                                                                    |                                                                                                    |                                                                                               |           |                                |
| *Regimen Fiscal: Ger<br>Per:<br>Sue<br>Arm<br>Rég<br>Den<br>Con<br>Res<br>Ingr<br>Per:<br>Rég<br>Sin<br>Soc<br>Incc<br>Opc<br>Coo<br>Hidr<br>De l<br>Ena | neral de Ley Personas<br>rsonas Morales con F1<br>eldos y Salarios e Ingr<br>endamiento<br>gimen de Enajenación<br>más ingresos<br>nsolidación<br>sidentes en el Extranje<br>presos por Dividendos<br>rsonas Fisicas con ritereses<br>gimen de los ingresos<br>ciedades Cooperativas<br>oropración Fiscal<br>ecidades Cooperativas<br>oropración Fiscal<br>socienal para Grupos de<br>ordinados<br>los Regimenes Fiscas<br>los Regimenes Fiscas | Morales<br>nes no Lucrativos<br>esos Asimilados a Salarios<br>o Adquisición de Bienes<br>ero sin Establecimiento Perm<br>(socios y accionistas)<br>ividades Empresariales y Pr<br>por obtención de premios<br>e de Producción que optan p<br>anaderas, Silvícolas y Pesqu<br>Sociedades<br>es Preferentes y de las Emp<br>en boles de valores | nanente en México<br>ofesionales<br>or diferir sus ingresos<br>ieras<br>resas Multinacionales | २         |                                |

|  | Servicios Administrativos<br>SUMA S. de R.L. de C.V. |
|--|------------------------------------------------------|
|--|------------------------------------------------------|

#### CARGA DE CERTIFICADO DE SELLO DIGITAL.

El proceso de alta del Certificado de Sello Digital es una parte esencial para la emisión de CFDI. Para realizar esta acción debe ingresar al menú de Configuración y dar clic en el botón **"Actualizar Certificado de Sello Digital".** 

| gepp             |                        |                        |               |           | usuario@gepp.com Cerrar Sesión |
|------------------|------------------------|------------------------|---------------|-----------|--------------------------------|
| Nuevo CFDI       | CFDI de pagos          | CFDI Generados         | Configuración | Actividad |                                |
| Cambiar Password | Actualizar Certificado | de Sello Digital (CSD) |               |           |                                |

Ingrese el certificado, llave y contraseña para registrar el CSD.

| дерр                                                                                                    | usuario@gepp.com <mark>Cerrar Sesión</mark>                                                                                                    |
|----------------------------------------------------------------------------------------------------|----------------------------------------------------------------------------------------------------|
| Nuevo CFDI CFDI de pagos CFDI Generados                                                                                                    | 🧭 Elegir archivos para cargar                                                                                                    |
| ACTUALIZAR CERTIFICADO DE SELLO DIGITAL<br>Certificado: D'Varchivos PACIXIIPAC Examinar<br>Lave privada: D'Varchivos PACIXIIPAC Examinar<br>Contraseña:<br>GUARDAR<br>No. Certificado Estatus V | Corganizar ▼       Nueva carpeta       IEI ▼ III ♥         Organizar ▼       Nueva carpeta       IEI ▼ III ♥         Image: CSD_Universidad_Robotica_Espa+jola_URE180429TM6_20190617_140540s.cer       Image: CSD_Universidad_Robotica_Espa+jola_URE180429TM6_20190617_140540s.cer         Image: CSD_Universidad_Robotica_Espa+jola_URE180429TM6_20190617_140540s.cer       Image: CSD_Universidad_Robotica_Espa+jola_URE180429TM6_20190617_140540_2.key.pem         Image: CSD_Universidad_Robotica_Espa+jola_URE180429TM6_20190617_140540_2.key.pem       Image: CSD_URE180429TM6_20190617_140540.sep         Image: CSD_URE180429TM6_20190617_140540s.key.pem       Image: CSD_URE180429TM6_20190617_140540s.pem       Image: CSD_URE180429TM6_20190617_140600.sdg         Image: Image: Imag |
|                                                                                                    | Nombre: pa+(cla_URE180429TM5_20190617_1405405.cet v Todos los archivos (*.*) v<br>Abrir Cancelar                                                                                                    |

Después de haber cargado los archivos correctos y la contraseña de la llave privada, deberá dar clic en el botón **"GUARDAR"**. En caso de no haber seleccionado correctamente los archivos o ingresar una contraseña incorrecta el sistema mostrara el ERROR correspondiente. En esta ventana se mostraran los CSD registrados.

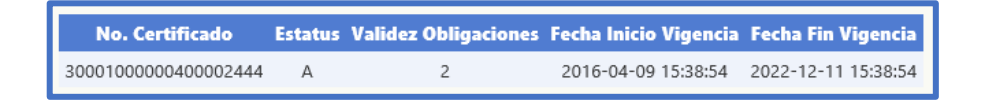

**"TUTORIAL PORTAL GRATUITO"** 

## CAMBIO DE CONTRASEÑA.

Para realizar cambio de contraseña, deberá ingresar al menú de Configuración y dar clic en el botón "Cambiar Password".

| gepp             | <b>,</b>               |                        |               |           | usuario@gepp.com Cerrar Sesión |
|------------------|------------------------|------------------------|---------------|-----------|--------------------------------|
| Nuevo CFDI       | CFDI de pagos          | CFDI Generados         | Configuración | Actividad |                                |
| Cambiar Password | Actualizar Certificado | de Sello Digital (CSD) |               |           |                                |

Se solicitará la contraseña actual y la contraseña nueva, así como la confirmación de esta última. Dar clic en el botón **"ACTUALIZAR**" para que los cambios sean guardados. Una vez realizado el cambio, aparecerá en la parte superior un mensaje que dice "Password actualizado", confirmando que la contraseña fue actualizada correctamente.

| дерр                                                                                                    | 0                                                                              | usuario®gepp.com <mark>Cerrar Sesión</mark> |               |           |  |
|----------------------------------------------------------------------------------------------------|--------------------------------------------------------------------------------|---------------------------------------------|---------------|-----------|--|
| Nuevo CFDI                                                                                                    | CFDI de pagos                                                                  | CFDI Generados                              | Configuración | Actividad |  |
| Password actualizado<br>ACTUALIZAR DA<br>Contraseña actual:<br>Nueva contraseña:<br>Minir<br>minú<br>Confirmar nueva<br>contraseña:<br>ACTUALIZAR | NTOS DE ACCESO<br>no 8 caracteres alfanumérico<br>sculas y al menos un símbolo | os con mayúsculas,<br>o                     |               |           |  |

Nota: No podrá repetir una de las 3 últimas contraseñas utilizadas.

| Nuevo CFDI                                                                                          | CFDI de pagos                                                                        | CFDI Generados          | Configuración | Actividad |  |  |  |  |  |
|----------------------------------------------------------------------------------------------------|--------------------------------------------------------------------------------------|-------------------------|---------------|-----------|--|--|--|--|--|
| El nuevo password de                                                                                | be ser distinto a los últimos 3                                                      | 3 utilizados            |               |           |  |  |  |  |  |
| ACTUALIZAR I<br>Contraseña actual:<br>Nueva contraseña:<br>M<br>m<br>Confirmar nueva<br>contraseña: | DATOS DE ACCESO<br>inimo 8 caracteres alfanumérici<br>inúsculas y al menos un símbol | os con mayúsculas,<br>o |               |           |  |  |  |  |  |
| ACTUALIZAR                                                                                          |                                                                                      |                         |               |           |  |  |  |  |  |

#### 4. GENERACIÓN DE CFDI.

Para generar un CFDI debe ingresar al Menú **Nuevo CFDI**, en esta opción podrá generar su CFDI, llenando los campos y/o seleccionando la información de acuerdo al tipo de comprobante fiscal que desea emitir.

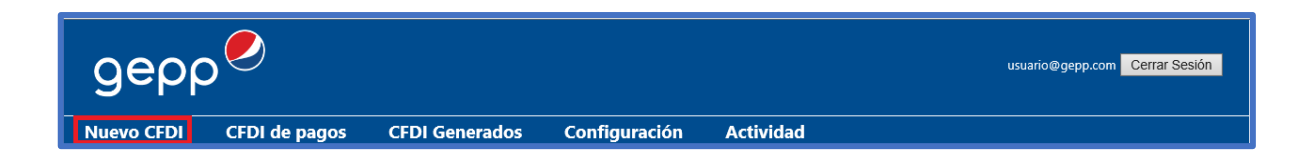

Deberá llenar la información requerida para la generación del comprobante (\*), algunos datos se muestran como listas predefinidas solo deberá seleccionar el valor que corresponda.

En la primera sección deberá llenar el Tipo de comprobante, Moneda, Tipo de Cambio, Tipo de cliente, Lugar de expedición, Serie y Folio.

| Tipo de comprobante:       | * Moneda:              |             |        |   | Tipo de cambio: |
|----------------------------|------------------------|-------------|--------|---|-----------------|
| Ingreso 🗸                  | MXN - Peso Mexicano    |             |        | • |                 |
| Tipo de cliente:           | * Lugar de expedición: | Exportación | Serie: |   | Folio:          |
| Cliente con RFC 🗸 🗸        |                        | No aplica   | ~      |   |                 |
| Cliente con RFC            |                        |             |        |   |                 |
| Público en General         |                        |             |        |   |                 |
| Residente en el Extranjero | Año:                   |             |        |   |                 |

En caso de que sea un comprobante global se deberá completar la información de la segunda sección (Periodicidad, Meses y Año).

| INFORMACIÓN                               | GLOBAL                                                 |        |                     |      |
|-------------------------------------------|--------------------------------------------------------|--------|---------------------|------|
| Periodicidad:                             | ~                                                      | Meses: | ~                   | Año: |
| COMPROBANTE<br>Tipo de relación:<br>UUID: | Diario<br>Semanal<br>Quincenal<br>Mensual<br>Bimestral |        | <b>∨</b><br>Agregar |      |

En caso de que el comprobante que está generando tenga relación con otro(s) CFDI previamente emitido(s), deberá completar la información de la tercera sección (Tipo de relación y UUID) y dar clic en el botón **Agregar**.

| COMPRO     | DBANTES RELACIONADOS            | for the second second second second second second second second second second second second second second second |                        |                  |          |
|------------|---------------------------------|----------------------------------------------------------------------------------------------------|------------------------|------------------|----------|
| Tipo de re | elacion: Traslados de mercancia | as facturados previamente 🗸                                                                                      |                        |                  |          |
| UUID:      |                                 | Agregar                                                                                                    |                        |                  |          |
|            |                                 |                                                                                                    |                        |                  |          |
|            |                                 |                                                                                                    |                        |                  |          |
|            | ID Comprobante                  |                                                                                                    | UUID                   | Tipo de relación |          |
|            | 1                               | 88ED6BBA-7019-4                                                                                                  | 4953-9371-95A64BB8FE3A | 04               | Eliminar |

A continuación debe llenar la información de la cuarta sección (DATOS DEL CLIENTE), donde se deberá llenar el Nombre, RFC, Uso del CFDI y si es extranjero deberá llenar Residencia Fiscal y No. De registro de Identidad Tributaria.

| DATOS DEL CLIENTE    |   |                     |                    |
|----------------------|---|---------------------|--------------------|
| Nombre/Razón Social: |   | *RFC:               | *Domicilio fiscal: |
| *Uso del CFDI:       | ~ | *Regimen Fiscal:    | ×                  |
| EXTRANJEROS          |   |                     |                    |
| Residencia fiscal:   | • | No. Reg. id fiscal: |                    |

En la sección "CONCEPTOS" se deben de llenar los campos para agregar cada uno de los productos o servicios del comprobante. Debe dar clic en el botón "**Agregar**" para que el concepto se cargue al comprobante y pueda ingresar otro concepto o continuar con el llenado de los campos restantes.

| CONCER   | PTOS        |                |          |                     |                     |                |             |           |             |          |
|----------|-------------|----------------|----------|---------------------|---------------------|----------------|-------------|-----------|-------------|----------|
| *Clave P | roducto:    |                |          | No. Identificación: | *Cantidad:          | *Clave Un      | idad:       |           | Jnidad:     |          |
|          |             |                |          |                     |                     |                |             |           |             |          |
| *Descrip | ción:       |                |          | *Valor Unitario:    | Descuento:          | Objeto im      | puesto:     |           |             |          |
|          |             |                |          |                     |                     | Sí objeto      | de impuesto | ~         |             | arogor   |
|          |             |                |          |                     |                     |                |             |           | _ <u>^</u>  | gregar   |
|          |             |                | 11       |                     |                     |                |             |           |             |          |
|          | ID Concepto | Clave Producto | Cantidad | Clave Unidad        | Descripción         | Valor Unitario | Importe     | Descuento |             |          |
|          | 1           | 27112309       | 10       | XBX                 | Caja de 100 lápices | 200            | 2000.00     |           | Seleccionar | Eliminar |

En caso de que al producto o servicio aplique algún impuesto deberá llenar la siguiente sección:

| IMPUEST<br>*Tipo:<br>Traslado | OS<br>★Base:<br>✔         | *Impuesto:<br>IVA |      | *Tipo Fac<br>▼ Tasa | tor: Tasa | o cuota:   | Agregar La información del<br>al concepto selecció | impuesto se agrega<br>onado |
|-------------------------------|---------------------------|-------------------|------|---------------------|-----------|------------|----------------------------------------------------|-----------------------------|
|                               | ID Concepto               | ID Impuesto       | Тіро | Base                | Impuesto  | TipoFactor | Tasa o Cuota                                       | Importe                     |
|                               | No se agregaron impuestos |                   |      |                     |           |            |                                                    |                             |

Antes de dar clic en el botón "Agregar" debe dar clic en la opción "seleccionar" del concepto al cual se le agregara el impuesto.

| CONCEPT                        | tos                                                                                                    |                |          |                   |         |                           |                |         |              |                    |          |
|--------------------------------|----------------------------------------------------------------------------------------------------|----------------|----------|-------------------|---------|---------------------------|----------------|---------|--------------|--------------------|----------|
| *Clave Pro                     | oducto:                                                                                                    |                |          | No. Identificació | ón:     | *Cantidad: *Clave Unidad: |                | d:      | Unidad:      |                    |          |
|                                |                                                                                                    |                |          |                   |         |                           |                |         |              |                    |          |
| *Descripción:                  |                                                                                                    |                |          | *Valor Unitario:  |         | Descuento: Objeto impues  |                | esto:   |              |                    |          |
|                                |                                                                                                    |                |          |                   |         | Sí objeto de              | impuesto       | ~       |              |                    |          |
|                                |                                                                                                    |                |          |                   |         |                           |                |         |              | Ag                 | iregar   |
|                                |                                                                                                    |                |          |                   |         |                           |                |         |              |                    |          |
|                                | ID Concepto                                                                                                    | Clave Producto | Cantidad | Clave Unidad      |         | Descripción               | Valor Unitario | Importe | Descuento    |                    |          |
|                                | 1                                                                                                    | 27112309       | 10       | XBX               | Caj     | ja de 100 lápices         | 200            | 2000.00 |              | Seleccionar        | Eliminar |
|                                | 2                                                                                                    | 14111514       | 3        | XBX               | Caja de | e libretas 100 hojas      | 500            | 1500.00 |              | <u>Seleccionar</u> | Eliminar |
| IMPUESTO<br>*Tipo:<br>Traslado | IMPUESTOS *Tipo: *Base: *Impuesto: *Tipo Factor: Tasa o cuota: Agregar La información del impuesto se agrega Traslado V IVA V Tasa V Agregar al concepto seleccionado |                |          |                   |         |                           |                |         |              |                    |          |
|                                | ID Conce                                                                                                    | pto ID         | Impuesto | Тіро              | Base    | Impuesto                  | TipoFactor     |         | Tasa o Cuota | Im                 | porte    |
|                                | No se agregaron                                                                                                    | impuestos      |          |                   |         |                           |                |         |              |                    |          |

#### **"TUTORIAL PORTAL GRATUITO"**

Posteriormente damos clic en el botón "Agregar" en la sección de impuestos, con lo cual el sistema agregará el impuesto al concepto indicado:

|                                                                                    | ID Con | cepto   | Clave Producto | Cantidad | Clave Unidad |        | Descripción                   |                                | Valor Unitario | Importe    | Descuento |                    |          |
|------------------------------------------------------------------------------------|--------|---------|----------------|----------|--------------|--------|-------------------------------|--------------------------------|----------------|------------|-----------|--------------------|----------|
|                                                                                    | 1      |         | 27112309       | 10       | XBX          |        | Caja de 100 lápices           |                                | 200            | 2000.00    |           | <u>Seleccionar</u> | Eliminar |
|                                                                                    | 2      |         | 14111514       | 3        | XBX          | Caj    | a de libretas 100 h           | ojas                           | 500            | 1500.00    |           | Seleccionar        | Eliminar |
| IMPUESTOS *Tipo: *Base: *Impuesto: *Tipo Factor: Tasa o cuota: Trasiado  IVA  Tasa |        |         |                |          |              | Agrega | La informaci<br>al concepto : | ón del impuest<br>seleccionado | o se agrega    |            |           |                    |          |
|                                                                                    | ID (   | Concept | o ID Imp       | uesto    | Тіро         | Base   | Impuesto                      | Ti                             | poFactor       | Tasa o Cuo | ta Im     | porte              |          |
|                                                                                    |        | 2       | 1              |          | Traslado     | 1500   | 002                           |                                | Tasa           | 0.16       | 24        | 10.00              | Eliminar |

Cuando se trate de venta a cuenta de un tercero, en la siguiente sección debe ingresar la información del tercero al que aplica el concepto:

| A CUEN | TA DE TERCEROS           |                      |        |         |                    |                                                            |
|--------|--------------------------|----------------------|--------|---------|--------------------|------------------------------------------------------------|
| *RFC:  | *Nombre:                 | *Regimen F           | iscal: | *Domici | Agregar La<br>al d | información del tercero se agrega<br>concepto seleccionado |
|        | ID Concepto              | ID A Cuenta Terceros | RFC    | Nombre  | Regimen Fiscal     | Domicilio Fiscal                                           |
|        | No se agregaron terceros |                      |        |         |                    |                                                            |

Cuando se trate de ventas de primera mano de mercancías importadas, en la siguiente sección debe ingresar la información aduanera existente:

| mero de Pedimento: | Agrega | Agregar La información de aduana se agrega<br>al concepto seleccionado |                     |  |  |  |
|--------------------|--------|------------------------------------------------------------------------|---------------------|--|--|--|
| -                  |        | - ar concepto screetoridao                                             |                     |  |  |  |
| ID Con             | cepto  | ID Aduana                                                              | Número de Pedimento |  |  |  |

Por ultimo deberá llenar la sección PAGO con la información correspondiente. Después de dar clic en el botón "**Generar CFDI**". El sistema ejecutará el proceso de generación del XML, validación de estructura, timbrado y envío al SAT.

| PAGO                  |              | Subtotal:<br>Descuento: | 3,500.00<br>0.00 |
|-----------------------|--------------|-------------------------|------------------|
| Forma de pago:        | <b>v</b>     | Trasladado:             | 240.00           |
| Condiciones de narro: |              | Retenido:               | 0.00             |
| condiciones de pago.  | /            | TOTAL:                  | 3,740.00         |
| Método de pago:       | ✓            |                         |                  |
| Confirmación:         |              |                         |                  |
|                       | Generar CFDI |                         |                  |

Si en el proceso de autorización se presenta algún error, se le notificará al usuario el número y texto del error.

| Servicios Administrativos<br>SUMA S. de R.L. de C.V. | "TUTORIAL PORTAL GRATUITO" |
|------------------------------------------------------|----------------------------|
|                                                      |                            |

## 5. GENERACIÓN DE CFDI DE PAGOS.

Para generar un CFDI debe ingresar al Menú **CFDI de pagos**, en esta opción podrá generar un comprobante con complemento de pagos, llenando los campos y/o seleccionando la información.

| gepp       | ,🥏            |                |               |           | usuario@gepp.com Cerrar Sesión |
|------------|---------------|----------------|---------------|-----------|--------------------------------|
| Nuevo CFDI | CFDI de pagos | CFDI Generados | Configuración | Actividad |                                |

En la primera sección debe completar el Tipo de cliente, Lugar de expedición, Serie y Folio.

| Tipo de comprobante:<br>Pago ✔ | Tipo de cliente:<br>Cliente con RFC | ~ | * Lugar de expedición:<br>03100 | Serie:<br>P | Folio:<br>004 |
|--------------------------------|-------------------------------------|---|---------------------------------|-------------|---------------|
| Pago                           |                                     |   |                                 |             |               |

En caso de que se desee sustituir un CFDI con complemento para recepción de pagos emitido anteriormente que contiene errores, deberá registrar el folio fiscal (UUID) de un CFDI con complemento para recepción de pagos relacionado que se sustituye con el presente comprobante y dar clic en el botón **"Agregar**".

| COMPRO    | DBANTES RELACIONADOS        |                                      |                  |           |          |
|-----------|-----------------------------|--------------------------------------|------------------|-----------|----------|
| Tipo de r | elación: Sustitución de los | CFDI previos 🗸                       |                  |           |          |
| UUID:     |                             | Cancelar Agregar                     |                  |           |          |
|           | ID Comprobante              | UUID                                 | Tipo de relación |           |          |
|           | 1                           | 88ED6BBA-7019-4953-9371-95A64BB8FE3A | 04               | Modificar | Eliminar |

A continuación debe llenar la información de la tercera sección (DATOS DEL CLIENTE):

En caso de que el receptor del comprobante sea un residente en el extranjero deberá llenar la residencia fiscal y el número de identidad tributaria.

| DATOS DEL CLIENTE    |                               |                     |               |
|----------------------|-------------------------------|---------------------|---------------|
| Nombre/Razón Social: | Jhon Brown                    | *RFC:               | XEXX010101000 |
| *Regimen Fiscal:     | Sin obligaciones fiscales 🗸 🗸 | *Domicilio fiscal:  | 03100         |
| EXTRANJEROS          |                               |                     |               |
| Residencia fiscal:   | USA - Estados Unidos (los)    | No. Reg. id fiscal: | 321627630     |

En la sección "PAGOS" se debe de llenar o seleccionar la información correspondiente a cada uno de los pagos registrados, dar clic en el botón "**Agregar**" para que el pago se cargue al comprobante y pueda ingresar otro o continuar con el llenado de los campos restantes.

## **"TUTORIAL PORTAL GRATUITO"**

| PAGOS<br>*Fecha y | hora de pago | D           | 04 : 30 : 25 PM    | *Forma de pag    | jo           | *Moneda         |           |       | Tipo de car | nbio        |           |          |
|-------------------|--------------|-------------|--------------------|------------------|--------------|-----------------|-----------|-------|-------------|-------------|-----------|----------|
| No. Oper          | ración:      |             | *Monto             | RFC banco cue    | nta ordenant | e: Nombre banco | ordenante |       | Cuenta ord  | enante:     |           |          |
| RFC banc          | o cuenta ber | neficiario: | Cuenta beneficiari | o: Tipo cadena p | ago:         | Certificado pag | jo:       |       |             |             |           |          |
| Cadena p          | oago:        |             |                    | Sello pago:      |              |                 |           |       | Cancelar    | Agregar     |           |          |
|                   | ID Pago      | Fee         | ha de pago         | Forma de pago    | Moneda       | Tipo de cambio  | Monto     | No. a | peracion    |             |           |          |
|                   | 1            | 5/17/2      | 022 4:30:25 PM     | 01               | MXN          |                 | 10000     | 4283  | 7878764     | Seleccionar | Modificar | Eliminar |

Para agregar "Documentos relacionados" al pago deberá llenar la siguiente sección:

| DOCUMENTOS RELACIONAD   | OS               |                                  |                                    |                   |
|-------------------------|------------------|----------------------------------|------------------------------------|-------------------|
| *ID documento:          | Serie:           | Folio:                           | *Moneda:                           | Equivalencia:     |
|                         |                  |                                  |                                    |                   |
| *Objeto impuesto:       | No. parcialidad: | Importe anterior:                | Importe pagado:                    | Importe insoluto: |
| Sí objeto de impuesto 🗸 |                  |                                  |                                    |                   |
|                         | La in            | formación del documento relacion | ado se agrega al pago seleccionado | Cancelar Agregar  |

Antes de dar clic en el botón "Agregar" debe seleccionar el pago al cual se le agregara el documento relacionado.

| PAGOS      |              |             |                    |                  |               |                  |                             |     |            |                    |           |          |
|------------|--------------|-------------|--------------------|------------------|---------------|------------------|-----------------------------|-----|------------|--------------------|-----------|----------|
| *Fecha y l | hora de pag  | 0           |                    | *Forma de pa     | go            | *Moneda          |                             |     | Tipo de ca | nbio               |           |          |
|            |              |             | 04 : 30 : 25 PM    |                  |               | ~                | •                           |     |            |                    |           |          |
| No. Opera  | ación:       |             | *Monto             | RFC banco cu     | enta ordenant | te: Nombre banco | Nombre banco ordenante:     |     |            | enante:            |           |          |
|            |              |             |                    |                  |               |                  |                             |     |            |                    |           |          |
| RFC bance  | o cuenta bei | neficiario: | Cuenta beneficiari | o: Tipo cadena p | ago:          | Certificado pag  | 0:                          |     |            |                    |           |          |
|            |              |             |                    |                  |               | ~                |                             |     |            |                    |           |          |
| Cadena p   | ago:         |             |                    | Sello pago:      | llo pago:     |                  |                             |     |            |                    |           |          |
|            |              |             |                    |                  |               |                  |                             |     | Cancela    | r Agregar          |           |          |
|            | ID Pago      | Fee         | ha de pago         | Forma de pago    | Moneda        | Tipo de cambio   | Monto                       | No. | operacion  |                    |           |          |
|            | 1            | 5/17/2      | 022 4:30:25 PM     | 01               | MXN           |                  | 10000 42837878764 Seleccion |     |            | <u>Seleccionar</u> | Modificar | Eliminar |
|            | 2            | 5/17/2      | 022 4:30:25 PM     | 04               | MXN           |                  | 10000                       | 428 | 37878765   | Seleccionar        | Modificar | Eliminar |

Posteriormente damos clic en el botón "Agregar" en la sección de documentos relacionados, con lo cual el sistema agregará el documento al pago seleccionado.

## **"TUTORIAL PORTAL GRATUITO"**

|                                        | ID Pag                                                                              | o Fec        | ha de pago               | Forma de pago        | o Ma      | neda Tip      | o de cambio     | Monto        | No. operacion     |               |                         |           |          |          |          |
|----------------------------------------|-------------------------------------------------------------------------------------|--------------|--------------------------|----------------------|-----------|---------------|-----------------|--------------|-------------------|---------------|-------------------------|-----------|----------|----------|----------|
|                                        | 1                                                                                   | 5/17/2       | 022 4:30:25 PM           | 01                   | N         | IXN           |                 | 10000        | 42837878764       | Seleccio      | nar Mo                  | odificar  | Eliminar |          |          |
|                                        | 2 5/17/2                                                                            |              | 022 4:30:25 PM           | 04                   | N         | IXN           |                 | 10000        | 10000 42837878765 |               | 42837878765 <u>Sele</u> |           | nar Mo   | odificar | Eliminar |
| DOCUMENT <mark>O</mark> S RELACIONADOS |                                                                                     |              |                          |                      |           |               |                 |              |                   |               |                         |           |          |          |          |
| *ID docur                              | ID document     Serie:     Folio:     *Moneda:     Equivalencia:                    |              |                          |                      |           |               |                 |              |                   |               |                         |           |          |          |          |
| *Objeto in<br>Sí objeto                | npuesto<br>de inpu                                                                  | :<br>iesto 🗸 | No. parcialidad:         | Imj                  | porte an  | terior:       | Impor           | te pagado:   | Im                | porte insolut | io:                     |           |          |          |          |
|                                        |                                                                                     |              |                          | La inform            | nación de | l documento r | elacionado se a | grega al pag | o seleccionado    | Can           | celar Agre              | egar      |          |          |          |
|                                        | II) ID ID Documento Moneda Objeto Impuesto Parcialidad Saldo Importe Saldo insoluto |              |                          |                      |           |               |                 |              |                   |               |                         |           |          |          |          |
|                                        | 1                                                                                   | 1            | CB776C5B-1B8A<br>AACAE86 | -487E-8A0A-<br>44D30 | MXN       | 02            | 3               | 30000        | 10000             | 20000         | Seleccionar             | Modificar | Eliminar |          |          |

Para agregar "Impuestos de los documentos relacionados" deberá llenar la siguiente sección:

| IMPU  | ESTOS DOCUMENTO RELACIONADO |            |               |               |                                               |
|-------|-----------------------------|------------|---------------|---------------|-----------------------------------------------|
| *Tipo | *Base:                      | *Impuesto: | *Tipo Factor: | Tasa o cuota: | La información del impuesto se agrega         |
|       | ~                           | ×          | Tasa 🗸 🗸      |               | Agregar al documento relacionado seleccionado |

Antes de dar clic en el botón "Agregar" debe seleccionar el pago al cual se le agregara el documento relacionado.

| DOCUME    | entos f                 | RELACIONAD      | OS                                       |            |                    |                |                   |                   |                   |                    |           |          |
|-----------|-------------------------|-----------------|------------------------------------------|------------|--------------------|----------------|-------------------|-------------------|-------------------|--------------------|-----------|----------|
| *ID docu  | mento:                  |                 | Serie:                                   | Folio:     |                    | *Mone          | *Moneda:          |                   | Equivalencia:     |                    |           |          |
|           |                         |                 |                                          |            |                    |                |                   | •                 |                   |                    |           |          |
| *Objeto i | mpuesto                 |                 | No. parcialidad:                         | Importe an | terior:            | Impor          | Importe pagado:   |                   |                   | uto:               |           |          |
| No objet  | lo objeto de impuesto 🗸 |                 |                                          |            |                    |                |                   |                   |                   |                    |           |          |
|           |                         |                 |                                          |            | l documento rel    | lacionado se a | grega al pago     | seleccionado      | Ca                | ncelar Agre        | egar      |          |
|           |                         |                 |                                          |            |                    |                |                   |                   |                   |                    | -         |          |
|           | ID<br>Pago              | ID<br>Documento | ID Documento                             | Moneda     | Objeto<br>Impuesto | Parcialidad    | Saldo<br>anterior | Importe<br>pagado | Saldo<br>insoluto |                    |           |          |
|           | 1                       | 1               | AFE3637D-81B0-4DB4-A9E3-<br>504926B512EA | MXN        | 01                 | 3              | 30000             | 5000              | 25000             | Seleccionar        | Modificar | Eliminar |
|           | 1                       | 2               | CB776C5B-1B8A-487E-8A0A-<br>AACAE8644D30 | MXN        | 02                 | 2              | 5000              | 5000              | 0                 | <u>Seleccionar</u> | Modificar | Eliminar |

Posteriormente damos clic en el botón "**Agregar**" en la sección de documentos relacionados, con lo cual el sistema agregará el documento al pago seleccionado.

|                               | ID<br>Pago                                                                                                    | ID<br>Documento | ID Documento                             | Moneda  | Objeto<br>Impuesto | Parcialidad | Saldo<br>anterior | Importe<br>pagado | Saldo<br>insoluto |                    |           |          |
|-------------------------------|----------------------------------------------------------------------------------------------------|-----------------|------------------------------------------|---------|--------------------|-------------|-------------------|-------------------|-------------------|--------------------|-----------|----------|
|                               | 1                                                                                                    | 1               | AFE3637D-81B0-4DB4-A9E3-<br>504926B512EA | MXN     | 01                 | 3           | 30000             | 5000              | 25000             | <u>Seleccionar</u> | Modificar | Eliminar |
|                               | 1                                                                                                    | 2               | CB776C5B-1B8A-487E-8A0A-<br>AACAE8644D30 | MXN     | 02                 | 2           | 5000              | 5000              | 0                 | <u>Seleccionar</u> | Modificar | Eliminar |
| IMPUEST<br>*Tipo:<br>Traslado | MPUESTOS DOCUMENTO RELACIONADO<br>Tipo: *Jase: *Impuesto: *Tipo Factor: Tasa o cuota: La información del impuesto se agrega<br>Traslado V A V Tasa V Agregar al documento relacionado seleccionado |                 |                                          |         |                    |             |                   |                   |                   |                    |           |          |
|                               | ID                                                                                                    | Documento       | ID Impuesto                              | Тіро    | Base In            | npuesto     | TipoFacto         | r Ta              | sa o Cuota        | Import             | e         |          |
|                               |                                                                                                    | 2               | 1 Ti                                     | raslado | 5000               | 002         | Tasa              |                   | 0.16              | 800.00             | E         | iminar   |

#### **"TUTORIAL PORTAL GRATUITO"**

Después de dar clic en el botón "Generar CFDI". El sistema ejecutará el proceso de generación del XML, validación de estructura, timbrado y envío al SAT.

|              | Total retenciones IVA:           | 0.00      |
|--------------|----------------------------------|-----------|
|              | Total retenciones ISR:           | 0.00      |
|              | Total retenciones IEPS:          | 0.00      |
|              | Total traslados base IVA 16:     | 5,000.00  |
|              | Total traslados impuesto IVA 16: | 800.00    |
|              | Total traslados base IVA 8:      | 0.00      |
|              | Total traslados impuesto IVA 8:  | 0.00      |
|              | Total traslados base IVA 0:      | 0.00      |
|              | Total traslados impuesto IVA 0:  | 0.00      |
|              | Total traslados base IVA exento: | 0.00      |
|              | Monto total pagos:               | 10,000.00 |
| Constar CEDI |                                  |           |
| General CFDI |                                  |           |
|              |                                  |           |

Si en el proceso de autorización se presenta algún error, se le notificará al usuario el número y texto del error.

## 6. CONSULTA DE CFDI GENERADOS Y CANCELACIÓN.

Para consultar los CFDI generados es necesario seleccionar en el Menú la opción "CFDI Generados"

| gepp       |               |                |               |           | usuario@gepp.com Cerrar Sesión |
|------------|---------------|----------------|---------------|-----------|--------------------------------|
| Nuevo CFDI | CFDI de pagos | CFDI Generados | Configuración | Actividad |                                |

La consulta se puede filtrar por UUID, RFC Emisor, RFC Receptor, Código de confirmación, Fecha y Estatus.

| CONSULTA DE CFDI                                                         |
|--------------------------------------------------------------------------|
|                                                                          |
| RFC Receptor:                                                            |
| Código de confirmación:<br>Fecha CFD: Inicio: 01/01/2020 Fin: 29/01/2020 |
| Estatus: Todos V                                                         |
| LIMPIAR CONSULTAR                                                        |

#### Para descargar el PDF y XML bastara con dar clic en el icono deseado:

| UUID                                     | ID   | EMISOR      | RECEPTOR      | CONFIRMACION TOTAL | FECHA                     | FECHA SAT                 | FECHA<br>CANCELACION | ESTATUS<br>CANCELACION |       |
|------------------------------------------|------|-------------|---------------|--------------------|---------------------------|---------------------------|----------------------|------------------------|-------|
| A8450636-328E-4BAC-88A4-<br>A114505A030F | A1 E | WE1709045U0 | MARD890216G36 | 1160               | 17/05/2022<br>05:10:07 PM | 17/05/2022<br>05:12:29 PM |                      |                        | 0 🖉 🥇 |

**"TUTORIAL PORTAL GRATUITO"** 

## 7. CANCELACIÓN

Para solicitar la cancelación de una factura emitida se debe dar clic en el icono de cancelación:

| UUID                                     | ID   | EMISOR      | RECEPTOR      | CONFIRMACION TO | DTAL | FECHA                     | FECHA SAT                 | FECHA<br>CANCELACION | ESTATUS<br>CANCELACION |         |     |  |
|------------------------------------------|------|-------------|---------------|-----------------|------|---------------------------|---------------------------|----------------------|------------------------|---------|-----|--|
| A8450636-328E-4BAC-88A4-<br>A114505A030F | A1 E | WE1709045U0 | MARD890216G36 | 11              | 160  | 17/05/2022<br>05:10:07 PM | 17/05/2022<br>05:12:29 PM |                      |                        | $\odot$ | XML |  |

Se mostrara una pantalla emergente solicitando el "Motivo" de cancelación y si el motivo es "01- Comprobantes emitidos con errores con relación" el "Folio de sustitución".

| RFC Receptor:<br>Código de confirmación:  |                               | Cancelar CFDI                    |                 |                   |                    | *        |            |   |
|-------------------------------------------|-------------------------------|----------------------------------|-----------------|-------------------|--------------------|----------|------------|---|
| Fecha CFD:<br>Estatus:<br>LIMPIAR CONSULT | Inicio: 01/05/2022<br>Todos 🗸 | * Motivo<br>Folio de sustitución | 01-Comprobantes | emitidos con erro | ores con relación. | <b></b>  |            |   |
| UUID                                      |                               |                                  |                 |                   | Aceptar            | Cancelar |            |   |
| A8450636-328E-4BAC-88<br>A114505A030F     | A4- A1 EWE1709045U            | 0 MARD890216G36                  |                 |                   |                    |          | $\bigcirc$ | 7 |

El sistema ejecutara el proceso y retornara el estatus de cancelación, si el comprobante se encuentra cancelado podrá descargar el acuse de cancelación dando clic en el icono XML:

| UUID                                     | ID   | EMISOR       | RECEPTOR      | CONFIRMACION TOTAL | FECHA                     | FECHA SAT                 | FECHA<br>CANCELACION      | ESTATUS<br>CANCELACION      |  |
|------------------------------------------|------|--------------|---------------|--------------------|---------------------------|---------------------------|---------------------------|-----------------------------|--|
| A8450636-328E-4BAC-88A4-<br>A114505A030F | A1 E | EWE1709045U0 | MARD890216G36 | 1160               | 17/05/2022<br>05:10:07 PM | 17/05/2022<br>05:12:29 PM | 18/05/2022<br>01:31:41 PM | Cancelado sin<br>aceptación |  |

## 8. ACTIVIDAD.

En esta opción el sistema le mostrara las acciones realizadas en el portal por fecha, hora y descripción:

| gepp                | <b>,</b>                |                             | usuario@gepp.com Cerrar Sesión |           |  |
|---------------------|-------------------------|-----------------------------|--------------------------------|-----------|--|
| Nuevo CFDI          | CFDI de pagos           | CFDI Generados              | Configuración                  | Actividad |  |
| ACTIVIDAD DI        | EL USUARIO              |                             |                                |           |  |
| FECHA               |                         | DESCRIP                     |                                |           |  |
| 2020-01-29 12:35:02 | CFDI 3.3 GENERADO 7228D | 870-672B-4F96-B84F-A33FEE2E | 1977E                          |           |  |
| 2020-01-29 12:14:38 | INICIO DE SESIÓN        |                             |                                |           |  |
| 2020-01-29 11:54:11 | INICIO DE SESIÓN        |                             |                                |           |  |
| 2020-01-29 11:43:27 | INICIO DE SESIÓN        |                             |                                |           |  |
| 2020-01-29 11:40:43 | INICIO DE SESIÓN        |                             |                                |           |  |
| 2020-01-29 11:31:29 | CARGA DE CSD 300010000  | 00400002444                 |                                |           |  |
| 2020-01-29 11:31:13 | DATOS PERSONALES ACTU   | ALIZADOS                    |                                |           |  |

# 9. MESA DE AYUDA (SOPORTE Y ATENCIO DE QUEJAS).

Para reportar algún problema con el servicio y/o funcionalidad de la Aplicación Gratuita para generación de CFDI "Facturagepp", podrás utilizar cualquiera de los siguientes medios de contacto:

|        | Vía telefónica           |
|--------|--------------------------|
|        | 33 3897-7901             |
|        | Vía correo electrónico   |
| $\sim$ | mesa.deservicio@gepp.com |

Se te asignará un ticket con el cual podrás dar seguimiento al reporte levanta